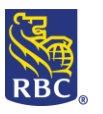

### **File Transfer**

### What is File Transfer?

The File Transfer service allows you to securely upload files generated by third-party accounting software and download reports. There are multiple applications for File Transfer, however, this document will focus on the widely used services such as ACH and Payee Match in flat file type.

### Who uses File Transfer?

- <u>Testing Users</u> Users who are new to the RBC Express File Transfer service and users who are testing new accounts on RBC Express.
- **Production Users** RBC Express users with the required access and generated file who have finished testing and need assistance in sending their production files. Such users can be directed to page 3 for sending file instructions.

### What types of files can be sent by File Transfer?

The types of files that can be submitted using the file transfer service include:

- ACH Payment files this is a batch of payments instructions that can be used for two different payment types: crediting customers (PDS) or debiting customers (PAP).
  - PDS Direct Deposits: Outgoing payments: Payroll, Vendors, Suppliers
  - o PAP/PAD Pre-authorized Payments: Incoming payments: Rent, Leases, Fees/Dues
- Payee Match this is a cheque fraud mitigation tool. Files containing cheque details are uploaded.

#### Work required prior to using the File Transfer Service

### Before using the File Transfer service, 3 prior actions are required:

- 1) Accounting Software Configuration and File Generation
- 2) Changing you test file creation number to TEST
- 3) Administrative Work on RBC Express

### Accounting Software Configuration & File Generation

In order to ensure your software is generating RBC compatible files, we advise on testing a sample payment file so that the system can check the format for issues.

ACH Format Guides: https://www.rbcroyalbank.com/ach/cid-212260.html

Payee Match Format Guide: RBC Payee Match Input Format Guide

#### For ACH Payment Files:

Create a sample file using your accounting software that contains several sample records using <u>real</u> bank information. Should you need assistance on how to generate a sample file, you may be required to contact your software support for guidance.

Third Party user screens are all different depending what software you have, but below you will find a brief Guideline.

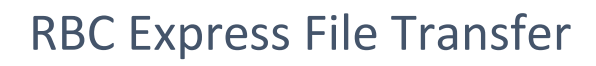

- The **RBC Client Number** may be referred to as the Originator Number made of 10 digits ending in 4 zeros
- The **RBC Client Long Name** Your Company Name up to 30 characters
- The **RBC Client Short Name** Your Company Name up to 15 characters
- If there is a choice for a **\$\$ Routing Record/Qualifier INCLUDE** the Routing Record/Qualifier.

| Your Data Center – this varies | by the region of your | account (if required by v | your software): |
|--------------------------------|-----------------------|---------------------------|-----------------|
| Halifax 00330                  | Montreal 00310        | Vancouver 00300           |                 |
| Toronto 00320                  | Regina 00278          | Winnipeg 00370            | Calgary 00390   |

- File Format any of the following three formats is accepted at RBC: ACH0094, CPA1464 and/or STD0152.
- In your file, you are required to enter **a \$\$ Routing Record/Qualifier** on the first line of the file. Please find below a list of qualifiers based on format and Payment type (PDS or PAP).

|        |                    | Se                          | rvice                       |
|--------|--------------------|-----------------------------|-----------------------------|
|        |                    | PAP *                       | PDS *                       |
| F<br>O | <b>ACH</b><br>0094 | \$\$AAPAACH0094[PROD[NL\$\$ | \$\$AAPDACH0094[PROD[NL\$\$ |
| R<br>M | <b>CPA</b><br>1464 | \$\$AAPACPA1464[PROD[NL\$\$ | \$\$AAPDCPA1464[PROD[NL\$\$ |
| A<br>T | <b>RBC</b><br>0152 | \$\$AAPASTD0152[PROD[NL\$\$ | \$\$AAPDSTD0152[PROD[NL\$\$ |

• Software-generated Normal Length Payment records

### • Software-generated Truncated (80 character) Payment records

|        |                    | Se                          | rvice                       |
|--------|--------------------|-----------------------------|-----------------------------|
|        |                    | PAP                         | PDS                         |
| F<br>O | <b>ACH</b><br>0094 | \$\$AAPAACH0094[PROD[80\$\$ | \$\$AAPDACH0094[PROD[80\$\$ |
| R<br>M | <b>CPA</b><br>1464 | \$\$AAPACPA1464[PROD[80\$\$ | \$\$AAPDCPA1464[PROD[80\$\$ |
| A<br>T | <b>RBC</b><br>0152 | \$\$AAPASTD0152[PROD[80\$\$ | \$\$AAPDSTD0152[PROD[80\$\$ |

\* **PAP**: Pre-Authorized Payments (also referred to as Payment Collection or Inbound Payments)

\* **PDS**: Payment Distribution Service (also referred to as Direct Deposit or Outbound Payments)

#### For Payee Match:

Create a sample file with cheques to be tested following the **<u>RBC Payee Match Input Format Guide</u>** 

### **File Changes to Test**

In order to ensure the payments are not processed, the **files' environment** must be **TEST**. Since some accounting software's do not a have a Testing feature, changes to the environment may be required to be made manually.

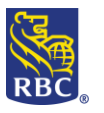

For **ACH Files**, you will be required to change the first 2 lines of your file.

- Change the **PROD** to **TEST** on the first line of the file in the \$\$ qualifier
- Change the File Creation Number (4-digit number) on the second line to TEST its location varies by file format please check the File Format Specifications Guide for details.

For **Payee Match** files, you will be required to use the Testing \$\$ Qualifier: **\$\$LW00PMFF[ATEST\$\$** 

### Administrative Work on RBC Express

Before files can be uploaded, Administrators must input settings that reflect your organizations' payment approval process.

There are 2 steps to upload a file:

1. Upload 2. Approve

Through a combination of User Permissions and **Approval Rules** your profile settings could allow 1 person to complete both actions independently, *or* it could outline a segregation of duties among multiple users. **Any action on the File Transfer service (Upload or Approve) requires the entry of an RSA SecurID Token number.** 

To learn more about Tokens, Permissions and Approval Rules click on the Administration Guide

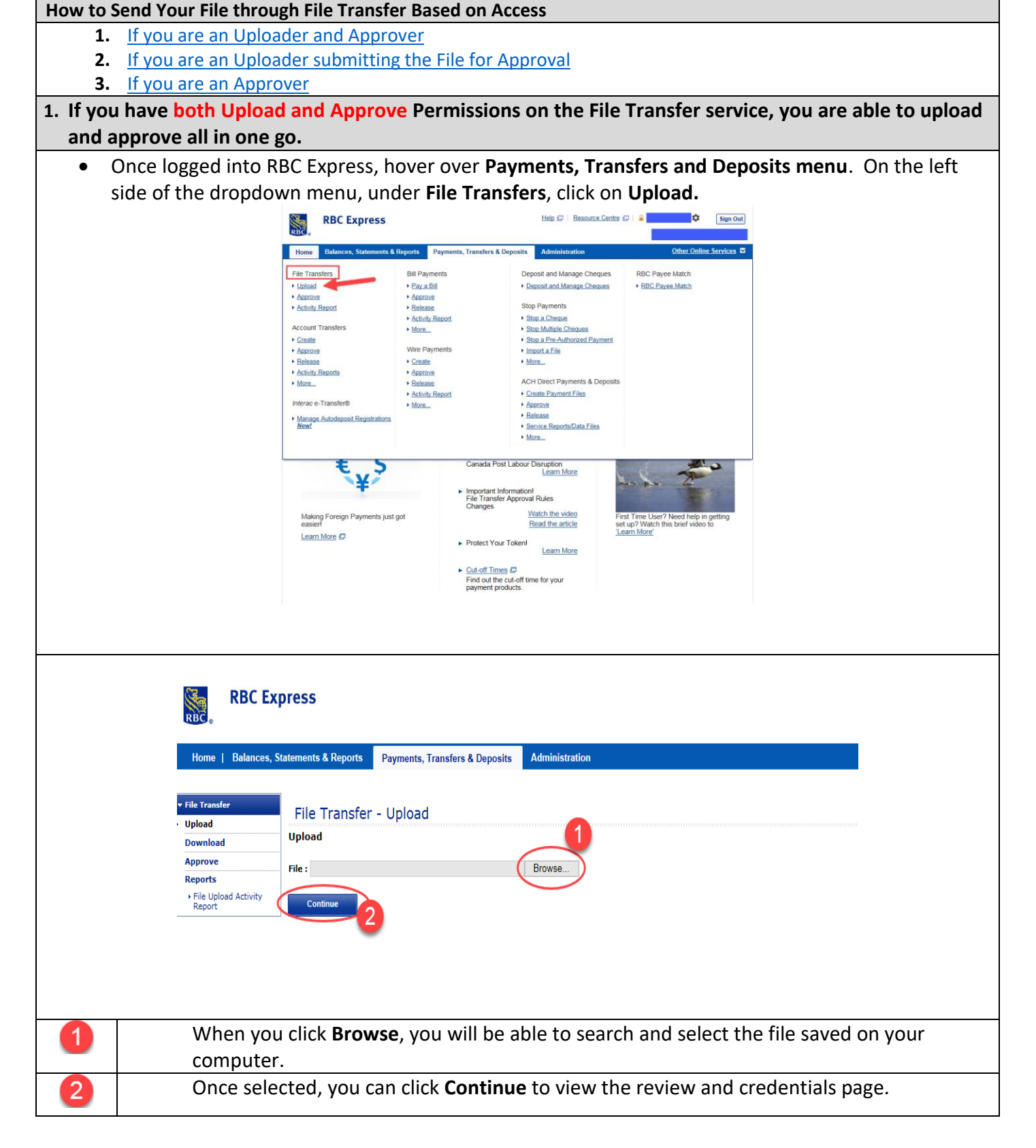

| On the next page, you will be asked for your credentials: pass                                                                                                    | word and              | d <mark>token</mark> .                                                                                         |
|----------------------------------------------------------------------------------------------------|-----------------------|----------------------------------------------------------------------------------------------------|
| RBC Express                                                                                                    | 1                     | The ' <b>Password'</b> would be<br>the same password used to<br>log into RBC Express                           |
| File Transfer     File Transfer - Upload       Upload     File Transfer Details       Approve     File Name:       PDS RBC STD.bxt       File Size:     0.625 KB                                                                                                    | 2                     | The ' <b>Token'</b> would be the<br>6-digit number on the<br>screen of the RSA token<br>assigned to your name. |
| Please Enter your credentials:<br>Sign In ID:<br>Password:<br>Token:<br>Fields marked as "" are Required Fields<br>Upload<br>Upload                                                                                                    | 3                     | Once the credentials are<br>entered you can click on<br><b>Upload</b> .                                        |
| As soon as you clicked on <b>Upload</b> , the page will load for few so of the transfer will appear. The message below confirms the fit to RBC.      RBC Express      Home   Balances, Statements & Reports Payments, Transfers & Deposits Administration                | econds a<br>le has be | nd a message on the status<br>een successfully transferred                                                     |
| • File Transfer - Upload         > Upload         Download         Approve         Reports         • File Upload Activity         Price Upload Activity         Upload         File Upload Activity         Price Upload Activity         Image: Contour         Contour |                       |                                                                                                    |
| 2. If you are uploading the file and submitting it for the approval of                                                                                                    | f the aut             | horized users.                                                                                                 |
| <ul> <li>Once logged into RBC Express, hover over Payments. Transfer</li> </ul>                                                                                                    | s and De              | posits menu. On the left                                                                                       |
| side of the dropdown menu, under File Transfers, click on Up                                                                                                    | oad.                  |                                                                                                    |

R

**RBC Royal Bank** 

|                                                                                                    | RBC Express                                                                                                    | Help 🖓   Resource Centre                                                                                                    | e 🖓 🔒 🗘 Sign Out                                                                    |                                                           |
|----------------------------------------------------------------------------------------------------|----------------------------------------------------------------------------------------------------|----------------------------------------------------------------------------------------------------|-------------------------------------------------------------------------------------|-----------------------------------------------------------|
|                                                                                                    | Home Balances, Statements & Reports Payme                                                                                                    | nts, Transfers & Deposits Administration                                                                                                    | Other Online Services                                                               |                                                           |
|                                                                                                    | File Transfers     Bil Payments       • Jackad     • Approx       • Activity React     • Activity React       • Activity React     • Activity React       • Activity React     • More       • Crastle     • More       • Crastle     • Crastle       • Activity React     • Activity React       • Activity React     • Activity React       • Activity React     • Crastle       • Activity React     • Activity React       • Activity React     • Activity React       • More     • Activity React       • More     • More       • Manage Autodopoint Registrations | Deposit and Manage Cheques  Deposit and Manage Cheques  Stop Payments  Stop Payments  Stop Additional Cheques  Stop Additional Cheques  Stop Additional Cheques  More  Additional Cheques  Additional Cheques  Additional Cheques  Bediatat  Bediatat  Bediatat  More  Control Cheques  More  Deposit and Manage Cheques  Deposit and Manage Cheques  Deposit and Manage  Deposit and Manage Cheques  Deposit and Manage Cheques | RBC Payee Match<br>• RBC Payee Match                                                |                                                           |
|                                                                                                    | Making Foreign Payments just got<br>easier!<br>Learn More                                                                                                    | Canada Post Labour Disruption<br>Labour Disruption<br>File Transfer Approval Rules<br>Changes<br>Watch the video<br>Read the article<br>Protect Your Token<br>Learn More                                                                                                    | ist Time User? Need help in geting<br>et up? Watch this bine video to<br>Learn More |                                                           |
| RBC Exp<br>Home   Balances, St<br>File Transfer<br>Upload<br>Download<br>Approve<br>Reports<br>File Upload Activity<br>Report | ITESS<br>atements & Reports Payments, Transf<br>File Transfer - Upload<br>Upload<br>File :                                                                                                    | ers & Deposits Administration                                                                                                    |                                                                                     |                                                           |
| When you click <b>Browse</b><br>search and select the<br>compu                                                                | , you will be able to<br>file saved on your<br>ter.                                                                                                    | o Once se<br>tł                                                                                                    | lected, you car<br>ne review and o                                                  | 2<br>a click <b>Continue</b> to view<br>credentials page. |
| • On the next page, you v                                                                                                    | will be asked for you                                                                                                    | ur credentials: pass                                                                                                    | word and toke                                                                       | en.                                                       |

| NBC Express         Home       Balances, Statements & Reports       Payments, Transfers & Deposits       Administration            • Upload<br>Download<br>Approve<br>Reports<br>• File Uplead Activity<br>Reports<br>• File Uplead Activity<br>• File Uplead Activity<br>• File Uplead Activity<br>• File Uplead Activity<br>• File Uplead Activity<br>• File Uplead Activity<br>• File Uplead Activity<br>• File Uplead Activity<br>• F | 1                           | The ' <b>Password'</b> would be<br>the same password used to<br>log into RBC Express                           |
|----------------------------------------------------------------------------------------------------|-----------------------------|----------------------------------------------------------------------------------------------------|
| Please Enter your credentials:  Sign In ID: Password: Token: Fields marked as ** are Required Fields Submit for Approval                                                                                                    | 2                           | The ' <b>Token'</b> would be the<br>6-digit number on the<br>screen of the RSA token<br>assigned to your name. |
|                                                                                                    | 3                           | Once the credentials are<br>entered you can click on<br><b>Submit for Approval</b> .                           |
| <ul> <li>As soon as you clicked on Submit for Approval, the page will loa confirmation message that the file has been submitted for app</li> <li>RBC Express</li> <li>Home 1 Balances, Statements &amp; Reports</li> </ul>                                                                                                    | ad for fo<br><b>roval</b> w | ew seconds and a<br>/ill appear.                                                                               |
| File Transfer       File Transfer       Continue         Vupload       Payments, Transfers & Deposits       Administration         Download       Pownload       Pownload         Approve       Payments, Transfers & Deposits       Administration         Peports       • File Upload Activity<br>Report       File Transfer - Upload         Image: Prove Reports       • File Upload Activity       Pownload         Image: Prove Report       • File Upload       • File Upload         Image: Prove Report       • File Upload       • File Upload         Image: Prove Report       • File Upload       • File Upload         Image: Prove Report       • File Upload       • File Upload         Image: Prove Report       • File Upload       • File Upload         Image: Prove Report       • File Upload       • File Upload         Image: Prove Report       • File Upload       • File Upload         Image: Prove Report       • File Upload       • File Upload         Image: Prove Report       • File Upload       • File Upload         Image: Prove Report       • File Upload       • File Upload         Image: Prove Report       • File Upload       • File Upload         Image: Prove Report       • File Upload       • File Upload         I                                                                                                    |                             |                                                                                                    |
| 3. If your role is to approve the file after it has been uploaded by anot                                                                                                    | ther RB                     | C Express user                                                                                                 |

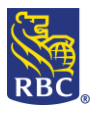

• Once logged into RBC Express, hover over **Payments, Transfers and Deposits menu**. On the left side of the dropdown menu, under **File Transfers**, click on **Approve**.

|                                                                                                | RBC Express                                                                                                    |                |                                | Help 🗇   Resource Centre 🗗   | 🔒 Denise Dunea 🍄 🛛 Sign Out                                                                                                    |                                                                                                    |
|------------------------------------------------------------------------------------------------|----------------------------------------------------------------------------------------------------|----------------|--------------------------------|------------------------------|----------------------------------------------------------------------------------------------------|----------------------------------------------------------------------------------------------------|
|                                                                                                |                                                                                                    |                |                                |                              | RBC CMO TRAINING ENG                                                                                                    |                                                                                                    |
|                                                                                                | Home Balances, Statements &                                                                                                    | Reports        | Payments, Transfers & Deposits | Administration               | <u>Other Online Services</u> ⊻                                                                                                    |                                                                                                    |
|                                                                                                | File Transfers                                                                                                    | Bill Pay       | ments De                       | posit and Manage Cheques     | RBC Payee Match                                                                                                    |                                                                                                    |
|                                                                                                | ▶ <u>Upload</u>                                                                                                    | ▶ <u>Pay a</u> | <u>Bill</u> • D                | eposit and Manage Cheques    | <u>RBC Payee Match</u>                                                                                                    |                                                                                                    |
|                                                                                                | ► <u>Approve</u>                                                                                                    | Approv         | <u>/e</u>                      |                              |                                                                                                    |                                                                                                    |
|                                                                                                | Activity Report                                                                                                    | Release        | se Sto                         | p Payments                   |                                                                                                    |                                                                                                    |
|                                                                                                | Account Transfers                                                                                                    | Activit        | <u>/ Report</u>                | top a Cheque                 |                                                                                                    |                                                                                                    |
|                                                                                                | Create                                                                                                    | • More         | . , <u>s</u>                   | top a Pre-Authorized Payment |                                                                                                    |                                                                                                    |
|                                                                                                | Approve                                                                                                    | Wire Pa        | ayments                        | nport a File                 |                                                                                                    |                                                                                                    |
|                                                                                                | ► <u>Release</u>                                                                                                    | ► Create       | ► <u>M</u>                     | ore                          |                                                                                                    |                                                                                                    |
|                                                                                                | Activity Reports                                                                                                    | Approx         | <u>/e</u>                      |                              |                                                                                                    |                                                                                                    |
|                                                                                                | More                                                                                                    | Release        | se AC                          | H Direct Payments & Deposits |                                                                                                    |                                                                                                    |
|                                                                                                |                                                                                                    | Activit        | <u>/ Report</u>                | reate Payment Files          |                                                                                                    |                                                                                                    |
|                                                                                                | Interac e-Transfer®                                                                                                    | More           | <u>.</u> • <u>A</u>            | pprove                       |                                                                                                    |                                                                                                    |
|                                                                                                | Manage Autodeposit Registrations                                                                                                    |                | ► <u>R</u>                     | elease                       |                                                                                                    |                                                                                                    |
|                                                                                                | <u>New!</u>                                                                                                    |                | ► <u>S</u>                     | ervice Reports/Data Files    |                                                                                                    |                                                                                                    |
|                                                                                                |                                                                                                    |                | ► <u>M</u>                     | ore                          |                                                                                                    |                                                                                                    |
| Home   Balan<br>Home   Balan<br>Uplad<br>Download<br>> Approv<br>Reports<br>• Approv<br>Report | Ces, Statements & Reports Payments, Transfers & Deposits  File Transfer - Approve File Transfer - Approve Gieter Af or the age only. | YOU W          | III SEE THE TOIIOWINg          | adits 4 + Uploaded By        | Heip D   Resource Centre D   A         Alerta           Oth         5 • Date and Time Uploaded         Feb 27, 2019 at 13:40:30 PM EST | Sign Out  Services  Details  Company  Services  Services Services  Services Services Serv |
| 0                                                                                              | The File Name                                                                                                    |                |                                |                              |                                                                                                    |                                                                                                    |
| 2                                                                                              | Total \$ Value of Debits                                                                                                    | s show         | s the total amount             | of Pre-Authorized            | Payments (PAP) in the fi                                                                                                    | ile*                                                                                                    |
| 3                                                                                              | Total \$ Value of Credit                                                                                                    | shov:          | vs the total Amoun             | t of Direct Deposit          | s in the file*                                                                                                    |                                                                                                    |
|                                                                                                | The Name of the User                                                                                                    | who ι          | ploaded the file wi            | ll be displayed.             |                                                                                                    |                                                                                                    |
| 5                                                                                              | The <b>Date and Time</b> the                                                                                                    | e File v       | vas Uploaded                   |                              |                                                                                                    |                                                                                                    |
| 6                                                                                              | Under <b>Details</b> , you can<br>your software                                                                                      | click          | the <b>small paper ico</b>     | <b>n</b> and it will open    | the encoded file as gener                                                                                                    | rated by                                                                                                    |
| * Amou                                                                                         | unt totals will only show                                                                                                    | / for u        | nencrypted ACH fi              | les where the file           | format indicates a total:                                                                                                    |                                                                                                    |
| STD152                                                                                         | 2, CPA005, ACH094                                                                                                    |                |                                |                              |                                                                                                    |                                                                                                    |
|                                                                                                |                                                                                                    |                |                                |                              |                                                                                                    |                                                                                                    |

## **RBC Express File Transfer**

Underneath the File Transfer Pending Approval you will see your 2 Options: • Reject - if you want to reject the file • Approve – if you want to approve the file If you want to reject the file, you will checkmark the small box on the left hand side of the File and ٠ click Reject. Help 🛱 | Resource Centre 🛱 | 🔒 **RBC Express** Alerts | nts & Reports Payments, Transfers & Deposits Administra File Tr File Transfer - Approve Download File Transfer Pending Approval: Approve Reports Total \$ value of Debits Total \$ value of Credits Uploaded By Date and Time Uploaded File Upload Activity Report RBC TEST NULL1.txt Feb 27, 2019 at 13:40:30 PM EST ~ On the next page, you will be confirm the rejection of the file by clicking on **Confirm**. Help 🗇 | Resource Centre 🗇 | 🔒 **RBC Express** Alerts Home | Balances, State ents & Reports Payments, Transfers & Deposits Administration ▼ File Ti File Transfer - Approve Upload Download The following File Transfer(s) are selected for Rejection Approve Reports File Name Total \$ value of Debits Total \$ value of Credits Uploaded By Date and Time Uplo File Upload Activity Report RBC TEST NULL 1 bt Feb 27, 2019 at 13:40: Cancel Once you have clicked Confirm, the next page will provide you a message that confirms the file has • been rejected. If you want to approve the file, you will checkmark the small box on the left hand side of the File ٠ and click Approve. Help 🗇 | Resource Centre 🛱 | 🔒 **RBC Express** Alerts Home | Balances, Statements & Reports Payments, Transfers & Deposits Administra ▼ File Tr File Transfer - Approve Upload File Transfer Pending Approval: Download Approve All on this page only Reports Total \$ value of Debits Total \$ value of Credits Uploaded By Date and Time Uploaded File Upload Activity Report RBC TEST NULL1.txt Feb 27, 2019 at 13:40:30 PM EST

Reject

| Balances, State | ements & Reports Paymen         |                                |                       |                  |                      |          |                     |                   |            |          | ΔΙοι         | rts                  |                  |
|-----------------|---------------------------------|--------------------------------|-----------------------|------------------|----------------------|----------|---------------------|-------------------|------------|----------|--------------|----------------------|------------------|
| salances, stat  | ements & Reports Paymer         |                                | A                     |                  |                      |          |                     |                   |            |          |              | Other O              | nlino Sonvicos 🗖 |
|                 |                                 | ts, Transfers & Deposits       | Administration        |                  |                      |          |                     |                   |            |          |              |                      |                  |
|                 | File Transfer - Appr            | rove                           |                       |                  |                      |          |                     |                   |            |          |              |                      |                  |
| 1               | he following File Transfe       | r(s) are selected for app      | proval:               |                  |                      |          |                     |                   |            |          |              |                      |                  |
| Activity        | File Name                       |                                |                       | Total \$ v       | alue of Debits       |          | Total \$ value of C | <u>Credits</u> Up | loaded By  |          | Date and Ti  | ime Uploaded         |                  |
|                 | 1 RBC TEST NULL1                | /.txt                          |                       |                  |                      |          |                     |                   |            |          | Feb 27, 2019 | / at 13:40:30 PM EST | r                |
|                 | To approve the selected File Tr | ansfer(s), enter your credenti | ials and select Confi | ärm.             |                      |          |                     |                   |            |          |              |                      |                  |
| ı               | Please Enter your credent       | tials:                         |                       |                  |                      |          |                     |                   |            |          |              |                      | pack             |
| 1               | Sign In ID:                     |                                |                       |                  |                      |          |                     |                   |            |          |              |                      | eedt             |
| 2.              | Token:                          |                                |                       |                  |                      |          |                     |                   |            |          |              |                      |                  |
| Fie             | alds                            |                                |                       |                  |                      |          |                     |                   |            |          |              |                      |                  |
|                 | Confirm Cancel                  |                                |                       |                  |                      |          |                     |                   |            |          |              |                      |                  |
|                 |                                 |                                |                       |                  |                      |          |                     |                   |            |          |              |                      |                  |
|                 |                                 |                                |                       |                  |                      |          |                     |                   |            |          |              |                      |                  |
|                 |                                 |                                |                       |                  |                      |          |                     |                   |            |          |              |                      |                  |
|                 |                                 |                                |                       |                  |                      | <u> </u> |                     |                   |            |          |              |                      |                  |
|                 |                                 |                                | The                   | 'Passw           | ord' wo              | uld b    | e the s             | ame               | passwor    | d used   | to log i     | into RB              | C Exp            |
|                 | 2                               |                                | The                   | <b>'Token</b>    | <b>'</b> would       | be th    | າe 6-di             | git nu            | mber or    | the sc   | reen of      | the RS               | A tok            |
|                 |                                 |                                | assi                  | gned to          | o your na            | ame.     | -                   | -                 |            |          |              |                      |                  |
|                 | 3                               |                                | Onc                   | e the c          | <u>.</u><br>redentia | ls are   | e enter             | ed vo             | ou can cli | ick on ( | Confirm      | <u>.</u>             |                  |
|                 |                                 |                                |                       |                  |                      |          |                     |                   |            |          |              |                      |                  |
| As              | soon as y                       | ou clicked                     | l on <b>Cc</b>        | onfirm,          | the page             | e will   | l load f            | or fev            | v second   | ds and   | a messa      | age on               | the st           |
| of              | the transf                      | er will ap                     | pear. T               | The me           | ssage be             | low o    | confirm             | ns the            | e file has | been s   | success      | fully tra            | ansfer           |
| to              | RBC.                            |                                |                       |                  |                      |          |                     |                   |            |          |              |                      |                  |
|                 | RBC Exr                         | oress                          |                       |                  |                      |          |                     |                   |            |          |              |                      |                  |
|                 | RBC.                            |                                |                       |                  |                      |          |                     |                   |            |          |              |                      |                  |
|                 | Home   Balances, S              | tatements & Reports            | Payments, T           | Transfers & Depo | osits Administra     | ation    |                     |                   |            |          |              |                      |                  |
|                 |                                 |                                |                       |                  |                      |          |                     |                   |            |          |              |                      |                  |
|                 | tile Transfer<br>Upload         | File Transfer                  | · - Upload            |                  |                      |          |                     |                   |            |          |              |                      |                  |
|                 | Download                        | Upload Succ                    | cessful               |                  |                      |          |                     |                   |            |          |              |                      |                  |
|                 | Reports                         | Your File has been su          | uccessfully uploa     | sded.            |                      |          |                     |                   |            |          |              |                      |                  |
|                 | Report                          | Upload                         |                       |                  |                      |          |                     |                   |            |          |              |                      |                  |
|                 |                                 | File :                         |                       |                  | Browse               |          |                     |                   |            |          |              |                      |                  |
|                 |                                 | Continue                       |                       |                  |                      |          |                     |                   |            |          |              |                      |                  |
|                 |                                 |                                |                       |                  |                      |          |                     |                   |            |          |              |                      |                  |
|                 |                                 |                                |                       |                  |                      |          |                     |                   |            |          |              |                      |                  |
|                 |                                 |                                |                       |                  |                      |          |                     |                   |            |          |              |                      |                  |

If you would like to review the activity on the File Transfer service, you have available under the Reports section, the <u>File Upload Activity Report</u>.

**IMPORTANT:** The File Upload Activity Report ONLY confirms the status of the file upload and provides the activity history of the File Transfer service. For confirmation on the results of the file transfer, please refer to the confirmation reports of the ACH Service and the email notifications sent for the Payee Match service.

• In order to access the reports directly from the RBC Express homepage, hover over **Payments**, **Transfers and Deposits.** On the left side of the dropdown menu, under **File Transfers**, click on **Activity Report**.

| Home Balances, Statements & I    | Reports Payments, Transfers & | Deposits Administration        | <u>Other Online Services</u> ⊻ |
|----------------------------------|-------------------------------|--------------------------------|--------------------------------|
| File Transfers                   | Bill Payments                 | Deposit and Manage Cheques     | RBC Payee Match                |
| Upload                           | ▶ <u>Pay a Bill</u>           | Deposit and Manage Cheques     | ▶ <u>RBC Payee Match</u>       |
| Approve                          | <u>Approve</u>                |                                |                                |
| Activity Report                  | ► <u>Release</u>              | Stop Payments                  |                                |
|                                  | <u>Activity Report</u>        | Stop a Cheque                  |                                |
| Account Transfers                | • <u>More</u>                 | Stop Multiple Cheques          |                                |
| Create                           |                               | Stop a Pre-Authorized Payment  |                                |
| Approve                          | Wire Payments                 | Import a File                  |                                |
| Release                          | <u>Create</u>                 | More                           |                                |
| Activity Reports                 | <u>Approve</u>                |                                |                                |
| More                             | ▶ <u>Release</u>              | ACH Direct Payments & Deposits |                                |
|                                  | Activity Report               | Create Payment Files           |                                |
| nterac e-Transfer®               | More                          | ► <u>Approve</u>               |                                |
| Manage Autodeposit Registrations |                               | ► <u>Release</u>               |                                |
| New!                             |                               | Service Reports/Data Files     |                                |
|                                  |                               | ► <u>More</u>                  |                                |
|                                  |                               |                                |                                |
|                                  |                               |                                |                                |

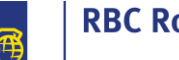

RBC

| RBC Express                                                                                                    |                                                                                                    |
|----------------------------------------------------------------------------------------------------|----------------------------------------------------------------------------------------------------|
| Home   Balances, Statements & Reports Payments, T                                                                                                    | Transfers & Deposits Administration                                                                                       |
| <ul> <li>File Transfer</li> <li>Upload</li> <li>Download</li> <li>Approve</li> <li>File Upload Activity</li> <li>Reports</li> <li>Continue</li> </ul>                                                                                                    | Browse                                                                                                    |
| <ul> <li>On the Report page, you will be able to select the File Upload.</li> </ul>                                                                                                    | t the Status of File Transfer and the Date Range of                                                                       |
| File Transfer - Reports - File Upload Activit                                                                                                    | y Report                                                                                                    |
| Status: All Vpload: From (mm/dd/yy):                                                                                                    | 03/08/19 To (mm/dd/yy): 03/08/19 To (mm/dd/yy): 03/08/19                                                                  |
|                                                                                                    |                                                                                                    |
| • The <b>Status dropdown menu</b> will allow you                                                                                                    | • The retention period for the File Upload                                                                                |
| to choose the state of the file uploads.  Status:  File Transfer Upl  Rejected Stale Dated                                                                                                    | Activity Report is 180 days.                                                                                              |
| Once the status and the upload date range and the upload date range and the upload date ran | e selected, you will click on <b>Filter</b> .                                                                             |
| File Transfer - Reports - File Upload Activity Report Status: All V Upload: From (mm/ddyy) [02/26/19] The To (mm/ddyy); [03/01/19] The Filter                                                                                                    |                                                                                                    |
| File Transfer Upload Activity - Summary Report                                                                                                    | Report Creation Date: Mar 08, 2019 et 13:20:37 PM EST<br>From: 02:26/19 To: 03:01/19                                      |
| File Name 1 Total \$ value of Debits 2 Total \$ value of Ce                                                                                                    | Statur: Al                                                                                                    |
| 1 RBC TEST NULLI.txt<br>2 file transfer pds std xFT.txt 0.00                                                                                                    | Feb 27, 2019 at 13:40:30 PM EST         Rejected           0.15         Feb 26, 2019 at 14:19:28 PM EST         Completed |
| Printer Friendly Version                                                                                                    | ÷                                                                                                    |
| The File Name.                                                                                                    |                                                                                                    |
| <b>Total \$ Value of Debits</b> shows the total a                                                                                                    | mount of Pre-Authorized Payments (PAP) in the file                                                                        |

|               | Total \$ Valu                                                                                                    | ue of Credits shows                                                                                                    | the total Amour                                                                                                    | nt of Direct D                                                                                                    | eposits in the file                                                                                 | 2                                                                        |  |  |  |  |  |
|---------------|----------------------------------------------------------------------------------------------------|----------------------------------------------------------------------------------------------------|----------------------------------------------------------------------------------------------------|----------------------------------------------------------------------------------------------------|----------------------------------------------------------------------------------------------------|--------------------------------------------------------------------------|--|--|--|--|--|
| 4             | The Name of                                                                                                    | of the User who upl                                                                                                    | loaded the file w                                                                                                    | ill be displaye                                                                                                    | ed.                                                                                                 |                                                                          |  |  |  |  |  |
| 5             | The Date and Time the File was Uploaded                                                                              |                                                                                                    |                                                                                                    |                                                                                                    |                                                                                                    |                                                                          |  |  |  |  |  |
| 6<br>• If     | Status of th<br>Com<br>Pena<br>esta<br>In Pa<br>Reje<br>Stala<br>uplo<br>ther<br>f you want to p<br>Friendly Versior | e File can one of th<br><b>pleted</b> – File has be<br><b>ding Approval</b> – File<br>blished in the Appr<br><b>rogress</b> – File is bein<br><b>ected</b> – File was rejected<br><b>e Dated</b> - <b>If a file trans-<br/>bad,</b> it becomes <b>stal</b><br>to be required to re-<br>rint the report or a<br>button on the low | e Following:<br>een fully approve<br>e is awaiting the<br>oval Rules of the<br>ng held at RBC fo<br>ected by an appro<br>ansfer has not b<br>le dated and can<br>upload your file.<br>save it to your co<br>er left hand side | ed and sent to<br>approval of t<br>service.<br>or review.<br>over.<br><b>een approve</b><br>no longer be<br>omputer, you<br>of the page. | o RBC.<br>he number of ap<br><b>d within 2 busin</b><br>e approved or rej<br>i can click on the     | provers<br>ess days since<br>ected. You wil<br>blue <b>Printer</b>       |  |  |  |  |  |
| SI            | File Transfer - Reports - File U<br>status: All VIDo<br>lle Transfer Upload Activity - Summary Report                | Jpload Activity Report           ad:         From (mm/sdayy):         002/24/19         008         To (mm/sdayy):         03/01/19                                                                                                    | 100 Filter                                                                                                    |                                                                                                    | Report Creation                                                                                     | Date: May 08, 2019 M 13 20 37 PM EST                                     |  |  |  |  |  |
| [             | File Name           RBC TEST NULLI.bt           file transfer pds std xFT.bt           Pitniter Friendly Version     | Total \$ value of Debits                                                                                                    | Total \$ value of Credits Up<br>0.15                                                                                                    | oaded By                                                                                                    | <b>Date and Time Uploaded</b><br>Feb 27, 2019 at 13:40:30 PM EST<br>Feb 26, 2019 at 14:19:28 PM EST | From: 020015 To: 030015<br>Status: Al<br>Status<br>Rejected<br>Completed |  |  |  |  |  |
| ● T<br>le Tra | <sup>-</sup> he report shou<br>ansfer Upload A                                                                       | ld look like the follo<br>Activity - Summary R                                                                                                    | owing:<br>Report                                                                                                    |                                                                                                    |                                                                                                    |                                                                          |  |  |  |  |  |
|               |                                                                                                    |                                                                                                    |                                                                                                    | Report Creatio                                                                                                    | on Date: Mar 08, 2019 at<br>From: 02/26/ <sup>,</sup>                                               | 13:20:37 PM EST<br>19 To: 03/01/19<br>Status: All                        |  |  |  |  |  |
|               | File Name                                                                                                    | Total \$ value<br>of Debits                                                                                                    | Total \$ value<br>of Credits                                                                                                    | Uploaded<br>By                                                                                                    | Date and Time<br>Uploaded                                                                           | Status                                                                   |  |  |  |  |  |
|               | RBC TEST<br>NULL1.txt                                                                                                |                                                                                                    |                                                                                                    |                                                                                                    | Feb 27, 2019 at<br>13:40:30 PM EST                                                                  | Rejected                                                                 |  |  |  |  |  |
|               | file transfer pds<br>std xFT.txt                                                                                     | 0.00                                                                                                    | 0.15                                                                                                    |                                                                                                    | Feb 26, 2019 at<br>14:19:28 PM EST                                                                  | Completed                                                                |  |  |  |  |  |
|               |                                                                                                    |                                                                                                    | *** End of report ***                                                                                                    |                                                                                                    |                                                                                                    |                                                                          |  |  |  |  |  |

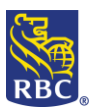

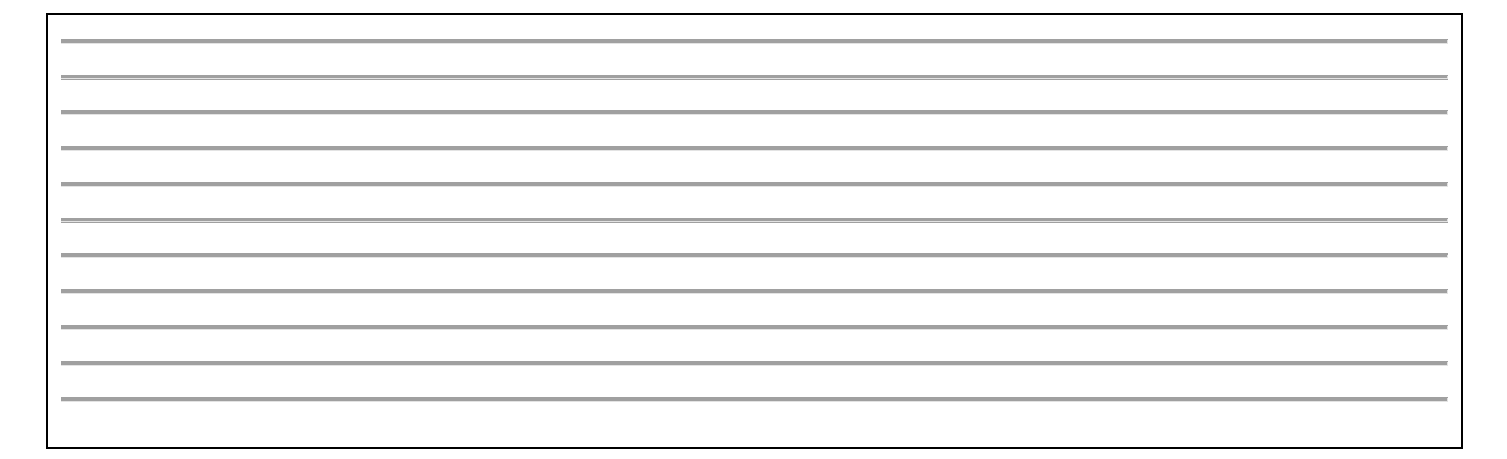